# 既存プローブの検索 一遺伝子発現

#### カスタムアレイを作成するにあたって カスタムアレイの流れ プローブグループ作成法の選択 1. アプリケーションタイプの選択 2. プローブ検索 3. プローブグループ作成 4. プローブグループの確認

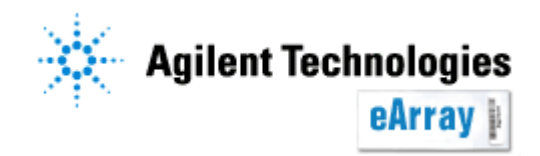

## カスタムアレイを作成するにあたって

- ・System Requirement(別紙)をご確認のうえ、eArrayをご利用ください。
- ・推奨繰り返しスポット数等の記載がありますので、"Custom Design Guidance"を 必ずご一読ください。
   アプリケーションタイプを選択後、"Design Wizard"内にリンクがあります。
- ・<u>Info</u>をクリックすると、各機能の簡単な説明が別ウィンドウで現れます。 より詳しい機能説明はHelpを参照してください。

| Agilent Technologie    | 5                 |               |                                                          |                                                                                                    | Help Logout                    |                                |
|------------------------|-------------------|---------------|----------------------------------------------------------|----------------------------------------------------------------------------------------------------|--------------------------------|--------------------------------|
|                        | Workspace         | Collaboration | Public                                                   | Welcome Y                                                                                            | ayoi Fukuoka (Agilent)         |                                |
| Home Microarray        | Probe Group Probe | My Functions  | My Account                                               | Application Type: Expression                                                                         | Switch Application Type        |                                |
| Search                 |                   |               | Design Wiza                                              | rds                                                                                                  | <u>Refresh</u> <u>View All</u> | o Inte                         |
| • Microarray           | C Probe Group     | C Probe       | <ul> <li>C Create a Mi</li> <li>C Create a Mi</li> </ul> | croarray Design by Uploading Probes <u>Info</u><br>croarray Design from Existing Probe Group(s) Info |                                | S <u>into</u><br>Group(s) Info |
| Microarray Name:       |                   |               | C Create a Mi                                            | croarray Design from Target Transcr <mark>pts Info</mark>                                            |                                | ipts Info                      |
| Species:<br>Design ID: | <u>Se</u>         | lect and Add  | Cust                                                     | tom Design Guidance                                                                                  | Next                           |                                |

- ・情報の取り扱い等に関する記載がありますので、使用規約をご一読ください。
   eArrayログイン後は、画面下方のeArray Terms of Useをクリックするとご覧いただけます。
- ・原核生物遺伝子発現マイクロアレイは、8x15Kフォーマットでのみ 実験検証を行っております。

遺伝子発現プローブ検索

カスタムアレイ作成の流れ

Step1.

最初にカスタムアレイに搭載するプローブを選択し、プローブグループとして 保存します。プローブグループとは、1つ以上のプローブで構成されるまとまりです。

Step2.

アレイフォーマットを選択し、Step1.で保存したプローブグループを指定します。 複数のプローブグループを指定することもできます(プローブグループごとに繰り返し 搭載数を設定するので、異なる繰り返し数で搭載したいプローブはStep1でプローブ グループを分けておく必要があります)。

カスタムアレイのデザイン作成が終了したら、デザインの確定(Submit)を行います。

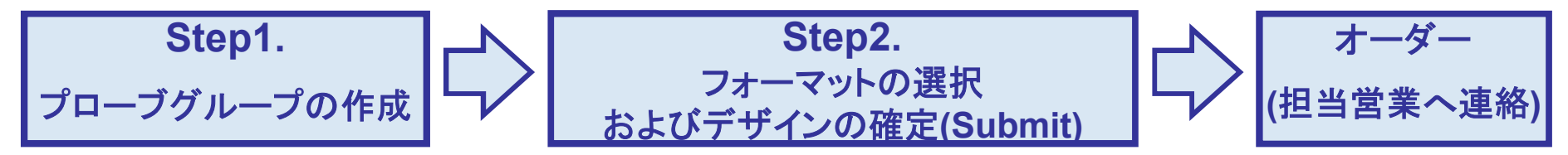

この資料ではStep1.プローブグループの作成法について説明します。

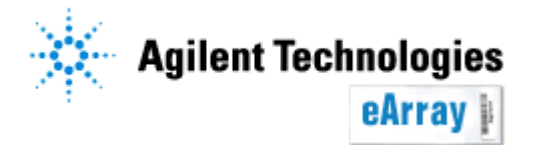

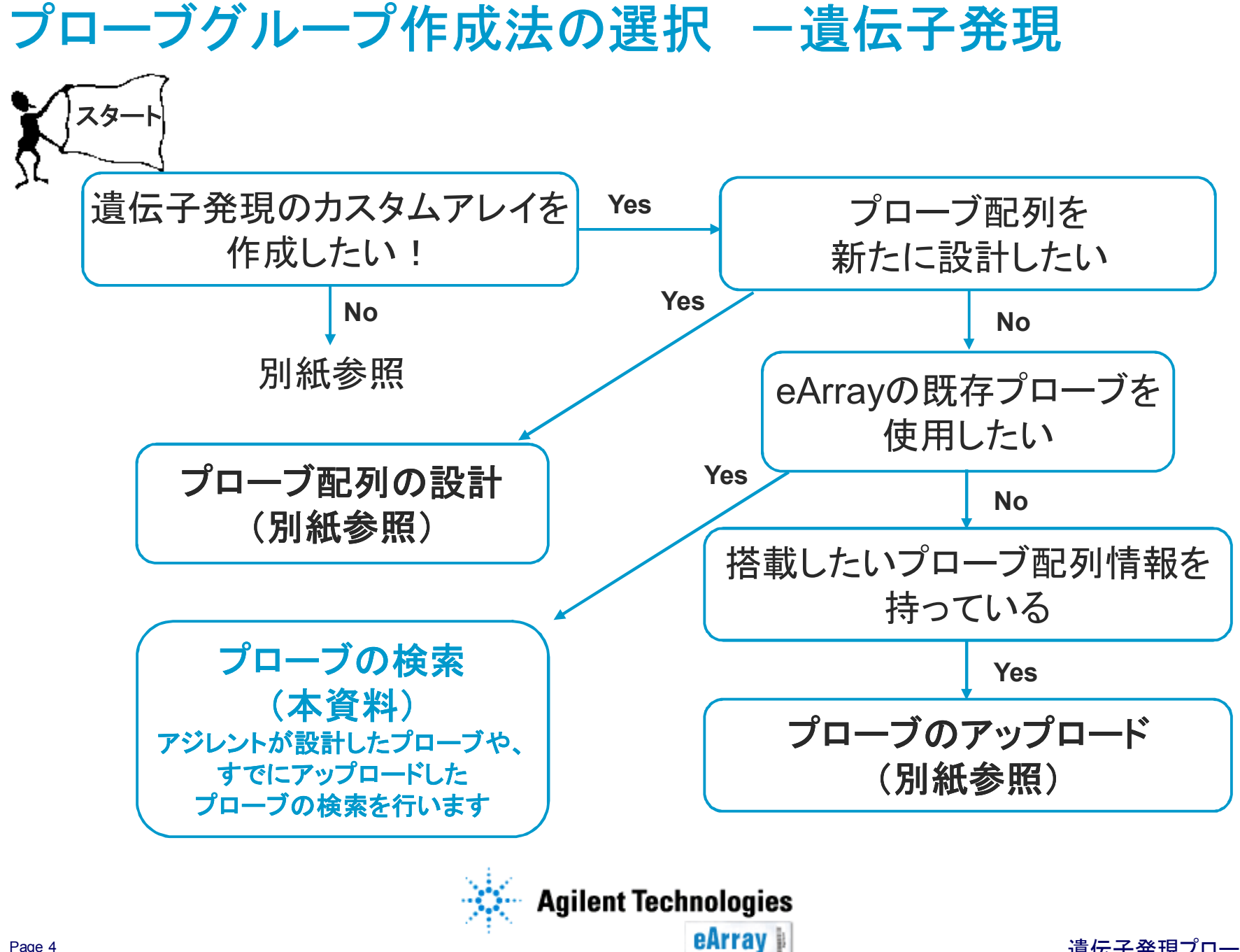

遺伝子発現プローブ検索

## プローブ検索からプローブグループ作成まで

#### この資料では、

- ・アジレントが各生物種に対し遺伝子発現アレイ用にtile状に設計したプローブ
- 一度eArrayに保存したプローブ(以前設計したプローブやuploadしたプローブ)
   Exonアレイ用プローブ
- これらから目的のプローブを検索し、プローブグループ化する手順を説明します。

Step.2フォーマットの選択/デザインの確定操作は別紙をご覧ください。

#### 1. アプリケーションタイプの設定

- 2. プローブ検索①Search Standard Probes
- 2. プローブ検索②GO Search Standard Probes
- 2. プローブ検索③Search Exon Probes
- 3. 検索条件の入力法
- 4. プローブグループの作成
- 5. プローブグループの確認

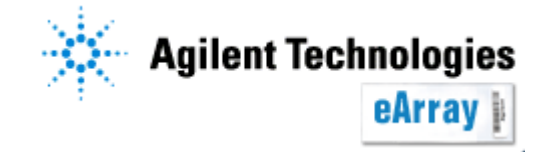

#### 1.アプリケーションタイプの設定 プローブの検索を開始します。

1. eArrayのログイン後画面の右上で、Application TypeをExpressionと設定します。

| Home                         | Microarray | Probe Group   | Probes   | My Account    |         |                                                                                                    | Application Type:                                 | Expression          | Switch Applic | ation Typ |
|------------------------------|------------|---------------|----------|---------------|---------|----------------------------------------------------------------------------------------------------|---------------------------------------------------|---------------------|---------------|-----------|
| Search                       |            |               |          |               |         | Design Wizards                                                                                           |                                                   |                     | Refresh       | View Al   |
| <ul> <li>Microarr</li> </ul> | ау         | C Probe Group | 0        | C Simple      | e Probe | • Create a Microarray Design by Uploa                                                                    | ading Probes <u>Info</u>                          |                     |               |           |
| Microarra                    | y Name:    |               |          |               |         | <ul> <li>C Create a Microarray Design from Exi</li> <li>C Create a Microarray Design from Tar</li> </ul> | sting ProbeGroup(s<br>get Transcripts <u>Info</u> | :) <u>Info</u><br>! |               |           |
| Species:                     |            |               | <u>s</u> | elect and Add |         |                                                                                                    |                                                   |                     | Ne            | kt >> ∣   |
| Design Nu                    | mber:      |               | <u> </u> | pload         |         | Search Resulte: 0 matching results fo                                                                    | und                                               |                     |               |           |

2. 異なるアプリケーションの場合は、Switch Application Typeをクリックし、

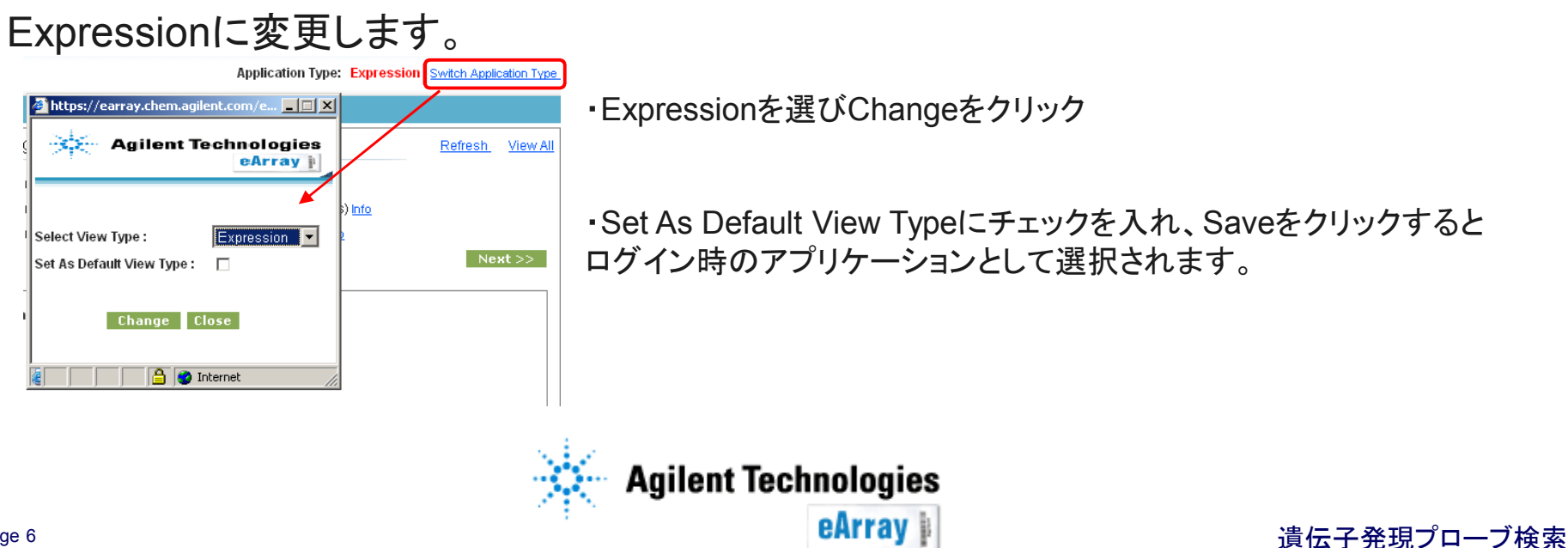

# 2.プローブ検索 ① Search Standard Probes

遺伝子発現アレイ用に設計されたプローブやすでにeArrayに保存されたプローブを ProbeIDやGeneSymbol、配列等で検索します。 (他の方法で検索したプローブを同一アレイに搭載することも可能です)

Probeタブ>Search>Search Standard probesと選択します。

| Hom | e Mic     | roarray | Probe Group        | Probe        | My Functions   | My Account    | Data        | Expression Switch Application Type |
|-----|-----------|---------|--------------------|--------------|----------------|---------------|-------------|------------------------------------|
|     | Search    | Upload  | Simple Tiling GE F | Probe Design | GE Probe Check | Reannotate Ge | neSpring Do | ownload                            |
| Sea | arch Stan | dard Pr | obes 📀 Sea         | rch Exon l   | Probes 🛛 🔘 GC  | ) Search Stan | ndard Pro   | bes                                |

Standard probes:遺伝子発現用アレイプローブ Exonアレイ用プローブ

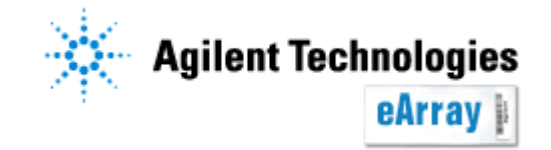

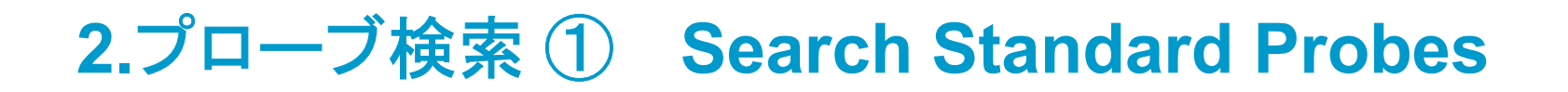

#### 各項目に検索条件を入力します。

| Home                   | Microarray      | Probe Group   | Probe        | My Functions   | My Account           | Data        |                      | Expression | Switch Application Type |
|------------------------|-----------------|---------------|--------------|----------------|----------------------|-------------|----------------------|------------|-------------------------|
|                        | Search Upload   | Simple Tiling | Probe Design | GE Probe Check | Reannotate Ge        | eneSpring D | ownload              |            |                         |
| Search                 | Standard Pr     | obes 🗢 Sea    | rch Exon F   | Probes ု 🔘 GC  | ) Search Stan        | dard Prol   | bes                  |            |                         |
| Search Ty<br>Search Te | /pe:<br>erm(s): | All           | -            | Exact Search   | Folder <u>Info</u> : |             | Select<br>subfolders | -          | * 🗖 Include             |
| Species Ir             | <u>1fo</u> :    | Select        | -            | *              | Used in Pro          | be Groups   | s Info:              |            | Select and Add          |
| Used in A              | rray Designs:   |               |              | Select and Add |                      |             |                      |            |                         |
|                        |                 |               | Sea          | rch Reset      |                      |             |                      |            |                         |

Search Type:GeneSymbolやProbeID、プローブ配列等、プルダウンから選択してください。 Search Term(s):検索内容を入力します(入力法は後述)。

Species:プルダウンメニューから必ず選択してください。

Folder:検索するフォルダを指定します。カタログアレイに搭載されているプローブを検索する 場合はAgilentCatalogを選んでください。

Used in Probe Group(s):検索するプローブグループを限定する場合はSelect and Addから 指定します(後述)。

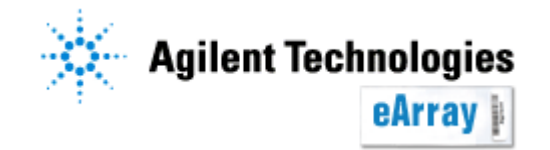

# 2.プローブ検索 ① Search Standard Probes

#### 全ての検索条件を入力し終わったら、Searchをクリックし検索を開始します。

| Home Microarray                 | Probe Group                 | Probe            | My Functions   | My Account           | Data         | Exp                          | ression | Switch Application Type |
|---------------------------------|-----------------------------|------------------|----------------|----------------------|--------------|------------------------------|---------|-------------------------|
| Search Uploa                    | d Simple Tiling GE          | Probe Design     | GE Probe Check | Reannotate G         | eneSpring De | ownload                      |         |                         |
| Search Standard P               | robes 🗢 C Sear              | rch Exon P       | Probes ု 🔘 GC  | ) Search Stan        | dard Prob    | bes                          |         |                         |
| Search Type:<br>Search Term(s): | Accessions<br>AA213559 AA37 | ▼ 1<br>78382 AA4 | Exact Search   | Folder <u>Info</u> : |              | AgilentCatalog<br>subfolders | -       | * 🗖 Include             |
| Species Info:                   | H. sapiens                  | <b>*</b> *       | k              | Used in Pro          | be Groups    | info:                        |         | Select and Add          |
| Used in Array Designs:          |                             |                  | Select and Add |                      |              |                              |         |                         |
|                                 |                             |                  |                |                      |              |                              |         |                         |
|                                 |                             | Sea              | rch Reset      |                      |              |                              |         |                         |

検索結果が表示されるまでeArrayからログアウトしないでください。 検索内容やご利用環境によって、結果が得られるまで時間がかかります。

検索結果が表示されたら、4. Probe Groupの作成に進んでください。

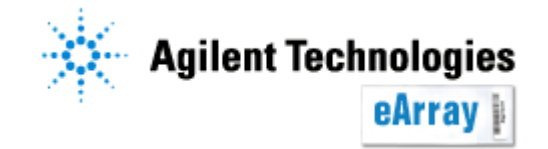

# 2.プローブ検索 ② GO Search Standard Probes

遺伝子発現アレイ用に設計されたプローブをGO termで検索します。 (他の方法で検索したプローブを同一アレイに搭載することも可能です)

#### Probeタブ>Search>GO Search Standard probesと選択します。

| Home     | Micro    | array         | Probe Group      | Probe       | My Functions    | My Account                | Data        | Expression Switch Application Typ |
|----------|----------|---------------|------------------|-------------|-----------------|---------------------------|-------------|-----------------------------------|
|          | Search   | <u>Upload</u> | Simple Tiling GE | Probe Desig | n GE Probe Chec | <u>k   Reannotate   G</u> | eneSpring D | Download                          |
| O Searc  | h Stand  | lard Pr       | obes 🗢 Sea       | rch Exon    | Probes 🛛 🖸 G    | O Search Star             | ndard Pro   | obes                              |
| GO Term  | n: [     |               |                  | * Selec     | t and Add       | Folder <u>Info</u> :      |             | Select  *  Include subfolders     |
| Species  | Info: S  | Select        | •                | *           |                 | Used in Probe (           | Groups Info | fo: Select and Add                |
| Exact Se | earch: [ | Exact         | Search           |             |                 |                           |             |                                   |
|          |          |               |                  |             |                 |                           |             |                                   |
|          |          |               |                  | Sea         | arch Rese       | t                         |             |                                   |

Standard probes:遺伝子発現用アレイプローブ Exonアレイ用プローブ

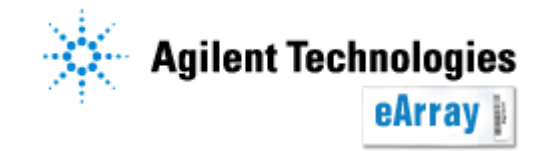

# 2.プローブ検索 ② GO Search Standard Probes

各項目に検索条件を入力します。検索条件を入力したら、Searchをクリックし検索 を開始します。

| Home       | Microarray    | Probe Group      | Probe              | My Functions                             | My Account           | Data               |                | Expression | Switch Application Type |
|------------|---------------|------------------|--------------------|------------------------------------------|----------------------|--------------------|----------------|------------|-------------------------|
| 5          | Search Upload | Simple Tiling GE | Probe Design       | GE Probe Check                           | Reannotate G         | GeneSpring D       | lownload       |            |                         |
| O Search   | Standard P    | robes ု O Sea    | rch Exon F         | Probes 🛛 💿 GC                            | D Search Star        | ndard Pro          | bes            |            |                         |
| GO Term:   | central       | nervous system   | de * <u>Select</u> | and Add                                  | Folder <u>Info</u> : |                    | AgilentCatalog | *          | Include subfolders      |
| Species In | nfo: H. sapie | ens 👻            | *                  | L. L. L. L. L. L. L. L. L. L. L. L. L. L | Used in Probe (      | Groups <u>Info</u> | :              | Sel        | ect and Add             |
| Exact Sea  | arch: 🗆 Exac  | t Search         |                    |                                          |                      |                    |                |            |                         |
|            |               |                  |                    |                                          |                      |                    |                |            |                         |
|            |               |                  | Sea                | rch Reset                                |                      |                    |                |            |                         |

GO Term:Gene OntologyのTermをSelect and Addから指定します(後述)。

Species:プルダウンメニューから必ず選択してください。

Folder:検索するフォルダを指定します。カタログアレイに搭載されているプローブを検索する 場合はAgilentCatalogを選んでください。

**Used in Probe Group(s)**:検索するプローブグループを限定する場合はSelect and Addで指定します(後述)。

検索結果が表示されるまでeArrayからログアウトしないでください。 検索内容やご利用環境によって、結果が得られるまで時間がかかります。 検索結果が表示されたら、4. Probe Groupの作成に進んでください。

eArrav

遺伝子発現プローブ検索

## 2.プローブ検索 ③ Search Exon Probes

Exonアレイ用に設計されたプローブをProbeIDやGeneSymbol、配列等で 検索します。 (他の方法で検索したプローブを同一アレイに搭載することも可能です)

Probeタブ>Search>Search Exon probesと選択します。

| Home      | Microarra         | ay Prob     | e Group         | Probe        | My Functions   | My Accour                      | nt Data      |                              | Expression | Switch Application Type |
|-----------|-------------------|-------------|-----------------|--------------|----------------|--------------------------------|--------------|------------------------------|------------|-------------------------|
|           | Search Up         | load Simple | : Tiling   GE F | Probe Design | n GE Probe Che | <u>eck</u>   <u>Reannotate</u> | GeneSpring   | Download                     |            |                         |
| O Searc   | ch Standard       | d Probes    | Sear            | ch Exon F    | Probes 🔘 🤇     | GO Search S                    | tandard Pro  | bes                          |            |                         |
| Search    | Type:<br>Term(s): | All         |                 | -            | 🗆 Exact Searc  | h<br>Folder <u>I</u>           | <u>1fo</u> : | AgilentCatalog<br>subfolders | •          | * 🗖 Include             |
| Species   | Info:             | Select      |                 | •            | *              | Used in                        | Probe Group  | s Info:                      |            | Select and Add          |
| Used in a | Array Desigr      | ns:         |                 |              | Select and Ad  | d                              |              |                              |            |                         |
|           |                   |             |                 |              |                |                                |              |                              |            |                         |
|           |                   |             |                 | Sea          | rch Res        | et                             |              |                              |            |                         |

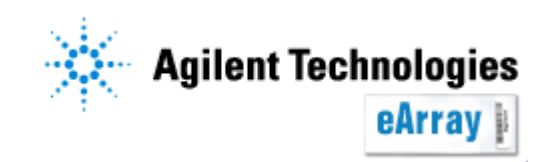

# 2.プローブ検索 ③ Search Exon Probes

#### 各項目に検索条件を入力します。

| Home Microarr                   | ay Probe Group              | Probe My Func                   | tions My Account                               | Data                 | Expression       | Switch Application Type |
|---------------------------------|-----------------------------|---------------------------------|------------------------------------------------|----------------------|------------------|-------------------------|
| Search U                        | oload Simple Tiling GE      | Probe Design GE Probe           | <u>e Check</u>   <u>Reannotate</u>   <u>Ge</u> | eneSpring Down       | load             |                         |
| Search Standar                  | d Probes 🛛 💿 Sea            | rch Exon Probes                 | O GO Search Stan                               | dard Probes          |                  |                         |
| Search Type:<br>Search Term(s): | Accessions<br>AA213559 AA33 | ▼ ▼ Exact S<br>78382 AA4 Upload | Search Folder Info :                           |                      | AgilentCatalog - | * 🗖 Include             |
| Species Info:                   | H. sapiens                  | *                               | Used in Pro                                    | be Groups <u>Inf</u> | 2:               | Select and Add          |
| Used in Array Desig             | ns:                         | Select an                       | nd Add                                         |                      |                  |                         |
|                                 |                             |                                 |                                                |                      |                  |                         |
|                                 |                             | Search                          | Reset                                          |                      |                  |                         |

Search Type:GeneSymbolやProbeID、プローブ配列等、プルダウンから選択してください。 Search Term(s):検索内容を入力します(入力法は後述)。

Species:プルダウンメニューから必ず選択してください(Human, MouseあるいはRat)。 Folder:検索するフォルダを指定します。カタログアレイに搭載されているプローブを検索する 場合はAgilentCatalogを選んでください。

Used in Array Designs/Used in Probe Group(s): 検索するマイクロアレイデザインやプローブグループを限定する場合は、Select and Addから 指定します(後述)。

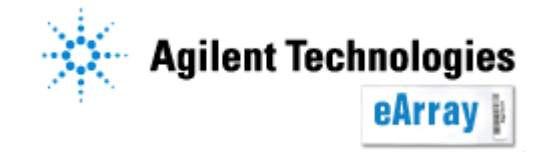

### 2.プローブ検索 ③ Search Exon Probes

#### 検索条件を入力したら、Searchをクリックし検索を開始します。

| Home Microarray                 | Probe Group                 | Probe            | My Functions   | My Account           | Data         | Expression Switch Application Type    |
|---------------------------------|-----------------------------|------------------|----------------|----------------------|--------------|---------------------------------------|
| Search Uplo                     | ad Simple Tiling GE         | Probe Design     | GE Probe Check | Reannotate G         | eneSpring Do | lownload                              |
| Search Standard                 | Probes 💿 Sea                | rch Exon F       | Probes 🛛 🔘 GC  | ) Search Stan        | dard Prob    | bes                                   |
| Search Type:<br>Search Term(s): | Accessions<br>AA213559 AA37 | ▼  <br>78382 AA4 | Exact Search   | Folder <u>Info</u> : |              | AgilentCatalog  *  Include subfolders |
| Species Info:                   | H. sapiens                  | -                | *              | Used in Pro          | be Groups    | s Info : Select and Add               |
| Used in Array Designs           | 5:                          |                  | Select and Add |                      |              |                                       |
|                                 |                             |                  |                |                      |              |                                       |
|                                 |                             | Sea              | rch Reset      |                      |              |                                       |

検索結果が表示されるまでeArrayからログアウトしないでください。 検索内容やご利用環境によって、結果が得られるまで時間がかかります。

検索結果が表示されたら、4. Probe Groupの作成に進んでください。

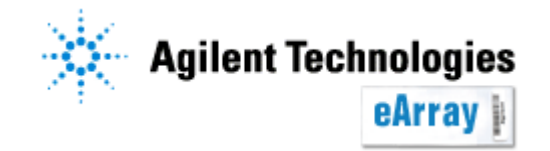

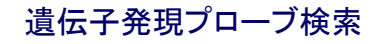

### 3.検索条件の入力法

どの検索法でも、検索条件の入力法は共通です。

<u>・プルダウンメニューから選択</u> Folderや生物種など、プルダウンがある場合は その中から指定します。

#### • "select and Add"

GO termやプローブグループの指定など、空欄の 右横に"Select and Add"がある場合、そのリンクを クリックすると別ウィンドウで検索条件を選択できます。

- ①名前の一部を入力し、searchをクリックします
   ①-2 GO termの場合は生物種も選択します。
- ②表示された結果から、該当するものを選択 します。選択すると、背景の色が変化します。
- ③"Add>"をクリックします。複数指定する場合は(①~)③を 繰り返します。

④選択したプローブグループが右の欄に表示されたのを 確認し、"Done"をクリックします

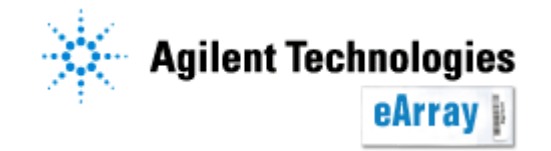

| Species Info : | Select         |          |
|----------------|----------------|----------|
|                | Select         | <b></b>  |
|                | A. aegypti     |          |
|                | A. formosa     |          |
| _              | A. gambiae     |          |
| Search 🔼       | A. geoffroyi   |          |
|                | — A. mellifera |          |
|                | A. thaliana    |          |
| 000            | A. tumefaciens | <u> </u> |

GO termの場合

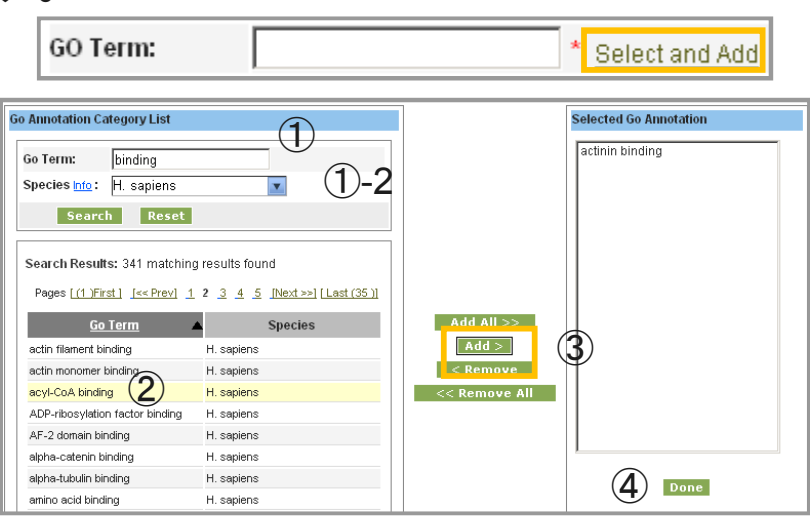

## 3.検索条件の入力法

#### <u>・空欄への入力</u>

ProbeIDやGeneSymbol、Chromosomal Location等は 検索欄に検索条件を半角文字を用いて入力します。 Probe ID <u>Info</u> :

A\_23\_P65022

A\_16\_P35089808|A\_14\_P Upload

複数の検索条件を入力する場合はA\_16\_P35089808|A\_14\_P116727のように、間に"|"を入力して ください。染色体の位置情報は"chr染色体番号:開始位置-終了位置"、染色体全体の場合は"chr染 色体番号"と入力してください。

#### ・空欄への入力 一括検索の場合

空欄の右横に"Upload"とある場合は、あらかじめ作成した検索条件リスト(テキストファイル)を作成し、 一括検索することができます。検索条件が多数ある場合に便利です。

テキストファイルの作り方

- ・リストはタブ区切りのテキスト形式で準備してください。
- エクセルを使う場合は、Windows OSにインストール されているExcel 2003以降を使用し、テキスト形式で 保存してください。

ProbeIDの例 A\_23\_P116898 A\_23\_P31798 A\_23\_P96761 Chromosomal Locationの例 Chr1:1400-10000 chr5:500-20000 chr3:1-3000

・タイトル行をいれず、一行目から検索条件にしてください。

ファイル名には半角英数字のみを使い、日本語を含まないフォルダに保存してください。 例:Cドライブ>eArray

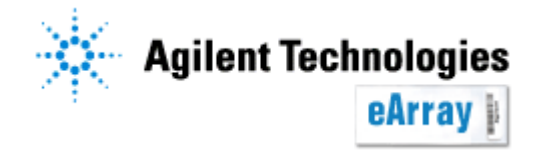

chr20:234-4600

#### 3.検索条件の入力法 ・空欄への入力 一括検索の場合(続き) 1.空欄の右横にある"Upload"をクリックします。

| Home Mi      | croarray           | Probe Group      | Probes   | My Account |
|--------------|--------------------|------------------|----------|------------|
| Sear         | ch   <u>Upload</u> | E Genomic Tiling |          |            |
| Probe ID:    |                    |                  |          | Jpload     |
| Gene Symbol: | Γ                  |                  | <u>L</u> | Jpload     |

2. "Browse"(あるいは"参照")をクリックし、リスト化したテキストファイルを指定 します。"Upload File"をクリックします。 <u>Mttps://earray.chem.agilent.com - Ac</u>

テキストファイルは、名前に全角を含めないフォルダに ↓ 保存をしてください。 C:以下に全角が含まれると、認識されません。

3. 検索欄に自動的に反映されます。

| Search Uplo           | ad Genomic Tiling     |                   |       |          |
|-----------------------|-----------------------|-------------------|-------|----------|
| Probe ID:             | A_16_P35089808 A_14_P | Upload            |       | Ace      |
| Gene Symbol:          |                       | Upload            |       | Cyt      |
| Folder:               | Select                | 🔽 🗖 Include subfo | Iders | Spe      |
| Used in Probe groups: |                       | Select and Add    |       |          |
|                       |                       |                   |       |          |
|                       |                       | Search            | Reset | Simple S |

| https://earray.chem.agilent.com - Ag     |
|------------------------------------------|
| Please Enter the Following Details       |
| File Name C:\Documents and Settin Browse |
| Upload File                              |
|                                          |

※図はProbe IDで検索する場合です。 Chromosomal Location等でも入力法は同じです。

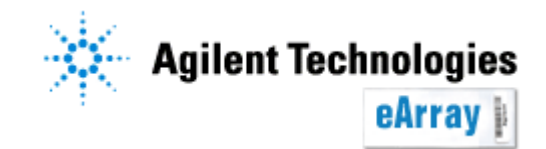

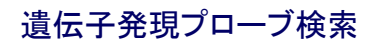

## 4. プローブグループの作成

どの検索法でも、検索結果の保存法は共通です。

1.Searchをクリックした後、しばらくすると結果が表示されます(検索数やご使 用環境により、検索に必要な時間は異なります)。 グループ化するプローブを選択し、"Create Probe Group"をクリックします。

検索されたすべてのプローブを選択するには、"Select Entire Result"にチェックを入れ ます。個々にプローブを選択する場合は、各プローブの左にあるチェックボックスに チェックを入れます。

|   | Searc | ch Results: 13  | matching i                     | results found                            |                                               | (               | 2                                                |             |                   |             |
|---|-------|-----------------|--------------------------------|------------------------------------------|-----------------------------------------------|-----------------|--------------------------------------------------|-------------|-------------------|-------------|
|   | Filt  | er Downlo       | oad                            | Show Statistics                          | Create P                                      | robe Group      |                                                  |             |                   |             |
|   | - 1   | Array Calcula   | ator                           | Apply Default F                          | ilter                                         |                 |                                                  |             |                   |             |
| 1 |       | Select Entire R | esult                          |                                          |                                               |                 |                                                  |             |                   |             |
|   |       | Probe ID        |                                | Accessions                               | Gene Name                                     | Gene Symbol     | Chromosomal Location                             | Cytoband    | Probe<br>Category | Action      |
|   |       | A_37_P063028    | <u>ref XM_001</u><br>(125,203) | 1 <u>721691</u><br>Igb AA489744(129,203) | entg hypothetical<br>protein<br>LOC100133598  | entg LOC1001335 | hs chr12:003865759-<br>003865818<br><i>C</i> ! U | hs 12p13.32 | Exon              | <u>View</u> |
|   | □ 4   | A_37_P221488    | <u>gb AA8612</u>               | 243(262,58)                              | entg chromosome<br>8 open reading<br>frame 23 | entg C8orf23    | hs chr8:74794624-<br>74794565<br><i>C</i> ! U    | hs 8q21.11  | Exon              | <u>View</u> |
|   | □ 4   | A_37_P035062    | gbIAA4123                      | 392(128,237)                             |                                               |                 | hs chr16:48199695-<br>48199636<br><i>€</i> ! U   | hs 16q12.1  | Exon              | <u>View</u> |
|   |       |                 |                                |                                          | Agilent                                       | Technologi      | ies                                              |             |                   |             |
|   |       |                 |                                |                                          |                                               | eArray          |                                                  | ÷           | 貴伝子発現プ            | ローブ検        |

## 4. プローブグループの作成

2. プローブグループ名を入力し、"Save Prove Group"をクリックします。

必要に応じて、StatusやFolderの選択、DescriptionあるいはKeywordを入 カします。StatusのIncompleteはプローブの追加・削除が可能な状態、 Lockedは不可能な状態を示します。Incompleteでもカスタムアレイデザイ ンに搭載することができます。

| Probe Group Name |                       | Created Date         | 01/09/2008 |  |
|------------------|-----------------------|----------------------|------------|--|
| Status           | ● Incomplete ○ Locked | Description          |            |  |
| Created By       | Yayoi Fukuoka         | Keyword I <u>nfo</u> | A<br>V     |  |
| Folder           | Agilent 🔽             |                      |            |  |

| Search Results: 17 matching results found         Remove Probes       Add new Probes |               |                                                       |             |  |  |  |  |  |
|--------------------------------------------------------------------------------------|---------------|-------------------------------------------------------|-------------|--|--|--|--|--|
| Probe ID                                                                             | Accessions    | Gene Name                                             | Gene Symbo  |  |  |  |  |  |
| A_16_P35089808                                                                       | ref NM_005119 | entglthyroid hormone receptor<br>associated protein 3 | entg THRAP3 |  |  |  |  |  |
|                                                                                      |               | antrimambrana accordiatad rujanulata                  |             |  |  |  |  |  |

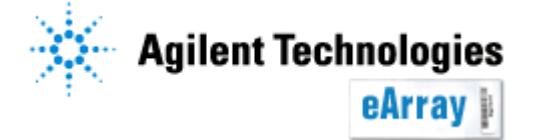

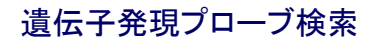

4. プローブグループの作成

#### 3. 下記画面が出たら、"Close"をクリックします。

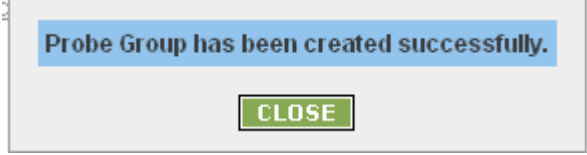

作成したプローブグループはWorkspaceに保存されます。 Probe Groupタブで、"Browse ProbeGroup"を選択すると、確認できます。

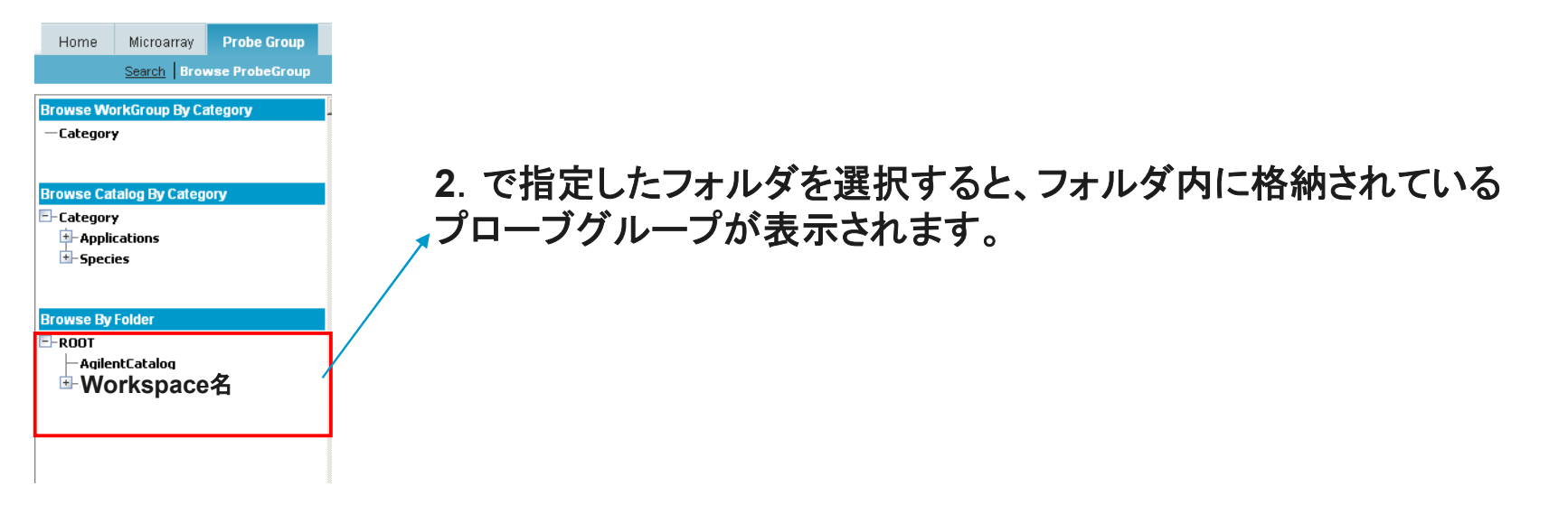

\*デザイン途中で6ヶ月経ったもの、あるいはデザイン終了後6ヶ月間オーダーされなかった デザインは自動的にProbe Groupごと削除されますのでご注意ください。

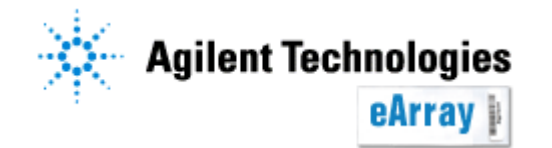

#### 5. プローブグループの確認

"Actions"欄内の、青いリンクをクリックすると各種操作ができます。

Copy:プローブグループを複製し、同じ内容のプローブグループを作ります。 Edit:プローブの削除、プローブグループ名の変更等ができます。

(StatusをLockの場合、表示されません)。

View: プローブグループの内容を閲覧します。

Delete: プローブグループを削除します。

| Home                                              | Microarray                     | Probe Group   | Probes          | My Account                                               | Site Mainten                                     | iance                                       |                                          |                        |                          | Applica                            | ntion Type:                                                                        | CGH Switch                                                   | Application Typ | <u>)e</u> |
|---------------------------------------------------|--------------------------------|---------------|-----------------|----------------------------------------------------------|--------------------------------------------------|---------------------------------------------|------------------------------------------|------------------------|--------------------------|------------------------------------|------------------------------------------------------------------------------------|--------------------------------------------------------------|-----------------|-----------|
|                                                   | Search Brows                   | se ProbeGroup |                 |                                                          |                                                  |                                             |                                          |                        |                          |                                    |                                                                                    |                                                              |                 | C C       |
| Browse Wo<br>—Category                            | rkGroup By Cat                 | egory         | View Pr         | obe Group                                                |                                                  |                                             |                                          |                        |                          |                                    |                                                                                    |                                                              |                 |           |
| Browse Cata<br>- Category<br>- Applic<br>- Specie | alog By Catego<br>ations<br>es | ny            | Statu<br>Searco | is: Select<br>Ih Results: 2 m<br>Mpare <u>Probe Grou</u> | atching results<br>Create Micro<br><u>p Name</u> | s found<br>oarray<br><u>No.of</u><br>Yrobes | Filter<br>Shar<br><u>High</u><br>Density | e Move<br>Folder       | <u>Status</u>            | Created<br>Date                    |                                                                                    | Actions                                                      |                 |           |
| Browse By F<br>- ROOT<br>- W                      | older                          | ce名           |                 | AllDemo_Rat                                              | 993                                              | 328<br>580                                  | true<br>true                             | LSCA_JapanSupportSpace | Incomplete<br>Incomplete | 12-Feb-<br>2008<br>12-Feb-<br>2008 | <u>Copy</u>   Edit  <br><u>Download</u><br><u>Copy</u>   Edit  <br><u>Download</u> | <u>View</u>   <u>Delete</u>  <br><u>View</u>   <u>Delete</u> |                 |           |
| Agrien                                            | iccacalog                      |               | Co              | mpare                                                    | Create Micro                                     | oarray                                      | Shar                                     | e Move                 |                          |                                    |                                                                                    |                                                              |                 |           |

Probe Groupの作成が終了したら、Step2.フォーマットの選択/デザインの確定を行ってください。

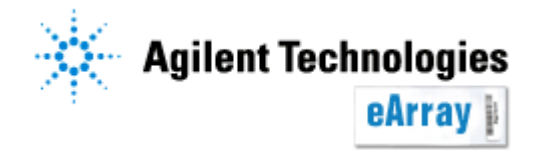